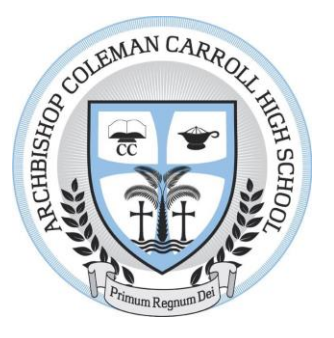

Transcripts are considered official documents and are typically issued directly by the academic institution or its authorized representatives. They often bear the institution's imprint and are enclosed in sealed envelopes to maintain their integrity and authenticity. In some cases, electronic transcripts may also be available, which are sent securely via email or through an online portal.

Transcripts may take anywhere from 24 - 48 hours to be sent. Please contact Mrs. Hernandez about the request before requesting.

For Current Seniors Applying to Colleges / Universities Select Common App - This option should lead you to Common App Process. Please Speak to Mrs. Hernandez for assistance.

If you are applying to Miami Dade College or any other Colleges / Universities that don't use Common App Select Parchment Transcript.

Below are the steps how everyone at Archbishop Coleman Carroll High School may request transcripts.

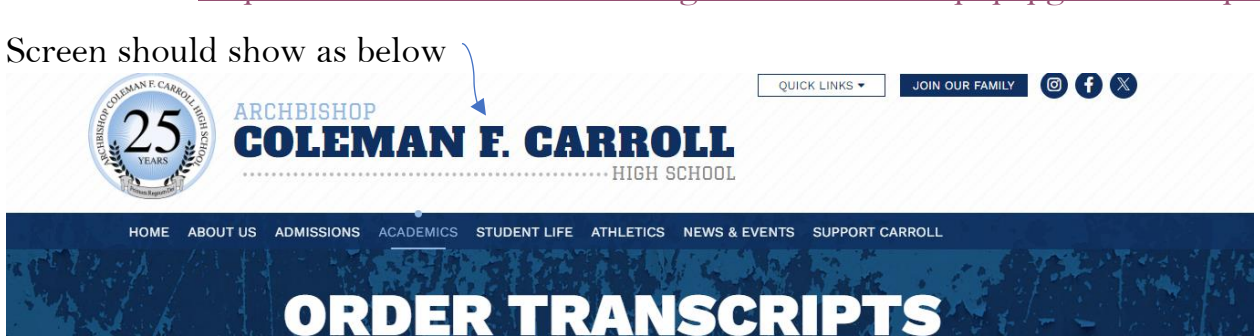

Go to <u>https://www.colemancarroll.org/CatholicSchool.php?pg=Transcripts</u>

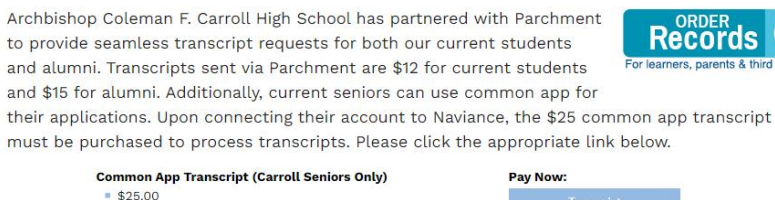

Parchment Transcript (Current & Alumni Students)

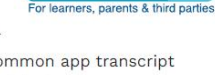

Notice: Please do not make payments for transcripts until you are requested by the Guidance Office Allow 2-3 business days to process them (\*Except for Same Day Expedited Transcripts).

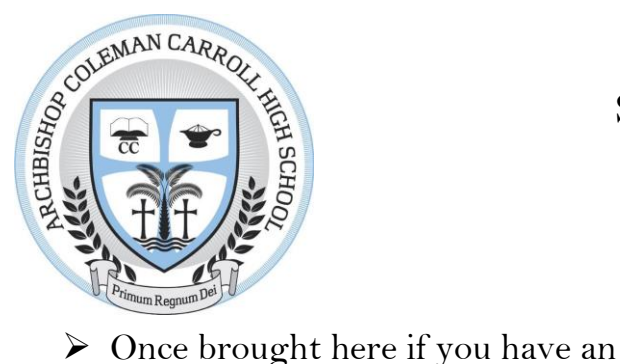

create one

account please simply log in.

If you don't have an Account please

- Select New Learner Account

### Senior Parchment Transcript Request Instructions

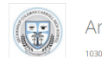

Archbishop Coleman Carroll High School 10300 SW 167th Ave. Miami, FL 33195-4010 A message from Archbishop Coleman Carroll High Schoo ome to Parchment. We're offering this service to make ordering transcripts easier for you. It's cripts to the colleges you choose in the format they prefer. If you have any questions about Parchment, select the "help" link above Email / username

.....

Forgot your pa

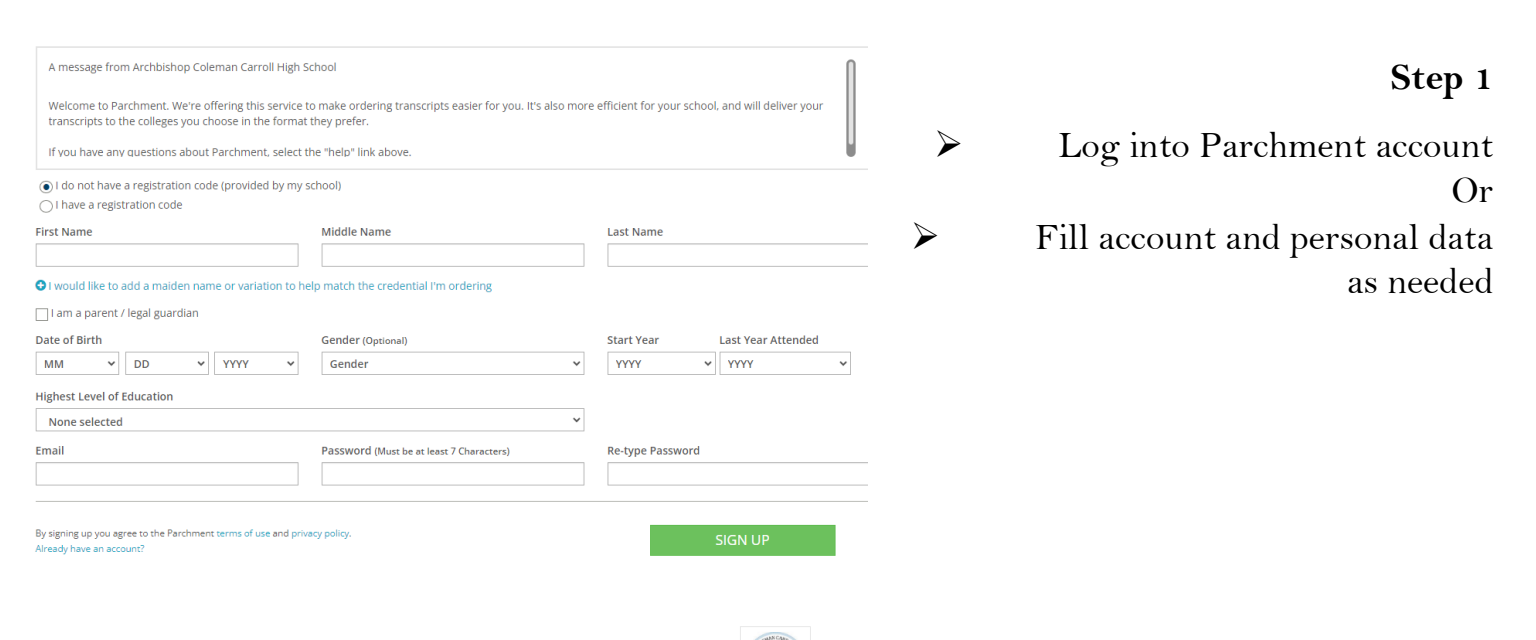

johndoe@gmail.com

Select I Waive - > Save & Continue

Archbishop Coleman Carroll High School

#### **Choose Your Privacy Settings**

Miami, FL

In addition to transcripts, your school may send a Secondary School Report or Letter of Recommendation. Some receiving schools will give more weight to recommendations and completed SSR forms where the student has agreed the documents will be private and the student will not view them. If you wish to waive your right to review those documents, you may do so below.

Under the 1974 Family Educational Rights and Privacy Act, an applicant who is admitted and enrolls has the right to review his/her educational files including recommendations. To obtain confidential recommendations for the purposes of admission and academic counseling only. It is possible to waive one's right of access. If you wish to voluntarily waive your right of access to this document, select the checkbox below, constituting your electronic signature.

I recognize the confidential nature of the Secondary School Report and other recommendations and

I waive my right to access

○ I do not waive my right to access

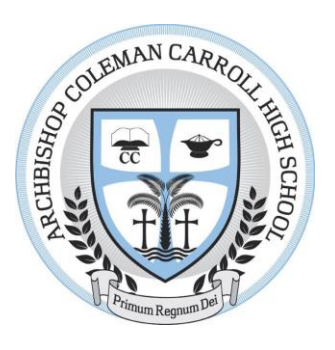

Step 2➢ Select Orders from the dashboard

Select Create New Order

| parchment                                                                                   | DASHBOARD | ORDERS | COLLEGE TOOLS 🔻 | PROFILE <b>▼</b> |  |
|---------------------------------------------------------------------------------------------|-----------|--------|-----------------|------------------|--|
| Order History                                                                               |           |        |                 |                  |  |
| Need to place a new order<br>Create new orders from the credential tiles on your dashboard. |           |        | Create Ne       | w Order          |  |

Track Orders

No orders have been placed

#### Step 3

Here you select the College/University you desire the transcript to go to. If you desire a copy please select to send to specific email. Or please contact Mrs. Boza/Mrs. Hernandez for further instruction.

\*\* Please be aware transcripts being sent to ACC/personal email will be unofficial transcripts.

# Senior Parchment Transcript Request Instructions

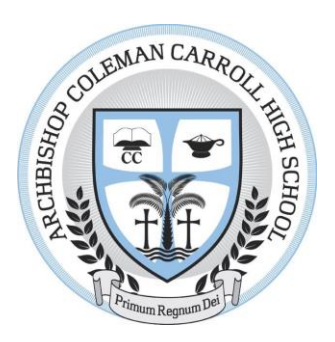

Step 4

Select Order under

Search for the specific

Select " I'm sending to myself or another

transcript.

school or

individual "

## Senior Parchment Transcript Request Instructions

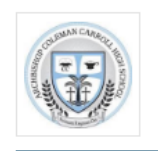

Archbishop Coleman Carroll High School

🗘 Enrollment Info

You can now get your credentials! Here is what is waiting for you at this organization.

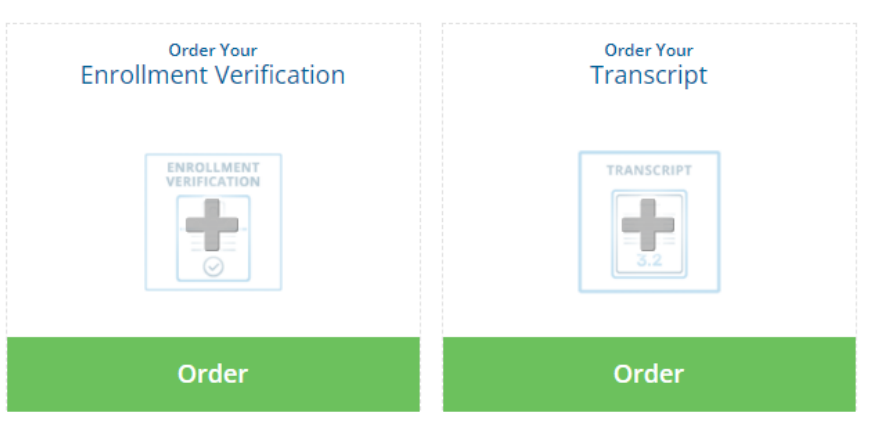

- ▶ First option select if you want the transcript yourself.
- Second option select if it's going to a direct contact to a Job or School.

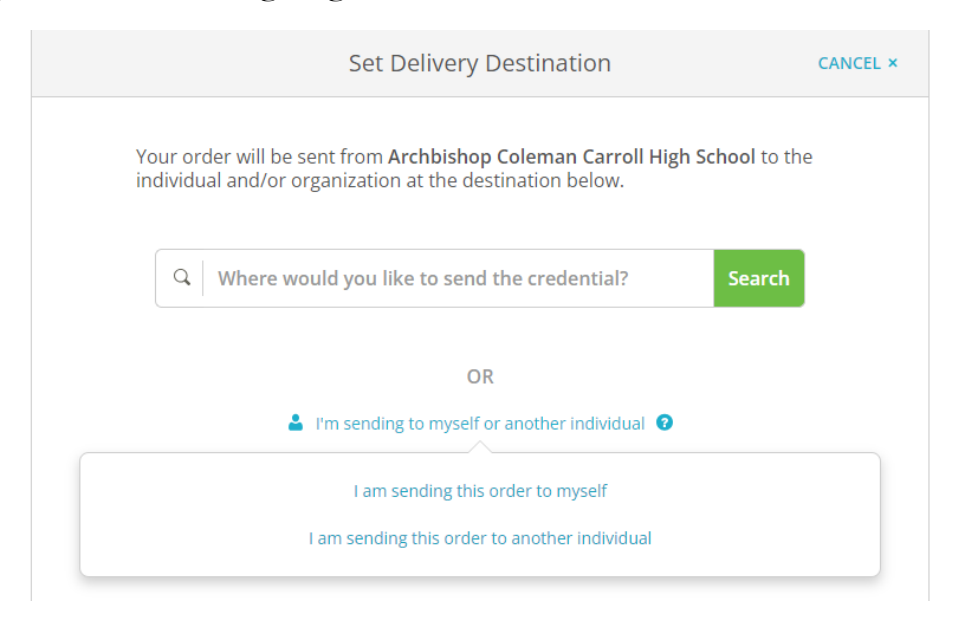

If you have any questions regarding your transcript please call Mrs. Boza at <u>vboza@colemancarroll.org</u> or 305-388-6700 extension 1224

Senior Counselor Contact Mrs. Hernandez ehernandez@colemancarroll.org or (305)388-6700 ext. 1009